# Testing Horizon Desktop and Published Application Integration

Testing VMware Horizon integration with Workspace ONE Access using CPA Global Entitlements & NSX AVI Load balancing

We will look at 2 primary testing scenarios

- we will will see how the Desktop sessions are brokered using VMware Horizon Cloud Pod Architecture between 2 sites
- we will test the launch of the Desktop session through Workspace ONE Web Intelligent Hub using the Deep links created

# Step 1: Testing Site 1 based network traffic

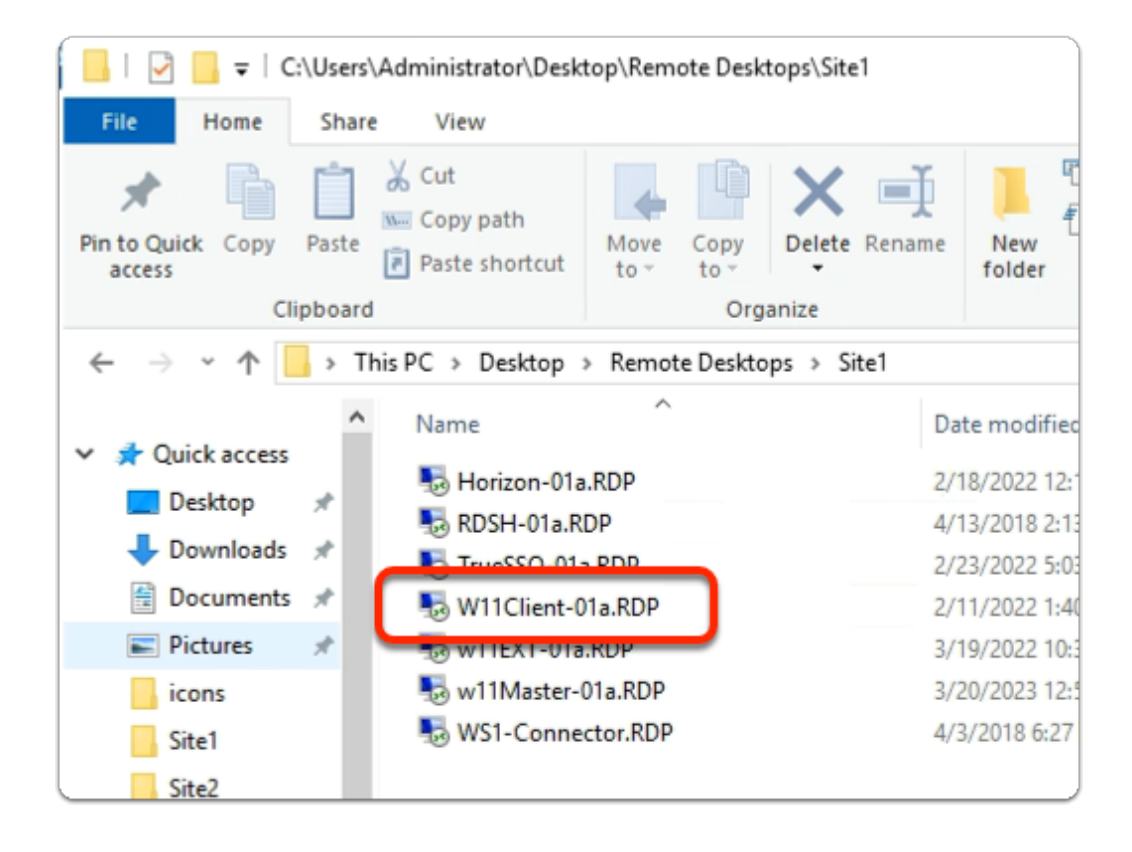

- 1. On your ControlCenter server
  - from the **Desktop**
    - Open the Remote Desktops \ Site 1 folder

• Launch the W11Client-01a.rdp shortcut

| Windows Security                                                                                                    | ×                                                                                 |
|----------------------------------------------------------------------------------------------------|-----------------------------------------------------------------------------------|
| Your credentials did not                                                                                                    | t work                                                                            |
| Your system administrator does n<br>credentials to log on to the remot<br>because its identity is not fully ver<br>credentials. | ot allow the use of saved<br>te computer 172.16.30.40<br>rified. Please enter new |
| w11client-01a\craig                                                                                                    |                                                                                   |
| Password                                                                                                    |                                                                                   |
| The logon attempt failed                                                                                                    |                                                                                   |
| More choices                                                                                                    |                                                                                   |
| ОК                                                                                                    | Cancel                                                                            |

- 2. In the **Windows Security** page
  - ensure **Craig** is the username
  - in the **password** area
    - enter VMware1!
  - select OK

| 📮 VMwa | are Horizon Client |   |
|--------|--------------------|---|
|        |                    |   |
|        |                    |   |
|        |                    | 1 |
|        |                    |   |
|        |                    |   |
|        | Add Server         |   |
|        |                    |   |
|        |                    | - |

- 3. On the **W11Client-01a** desktop
  - Launch the VMware Horizon Client shortcut

select + Add Server

| VMware Horizon Client |                                 |         |
|-----------------------|---------------------------------|---------|
|                       |                                 |         |
|                       |                                 |         |
|                       |                                 |         |
|                       |                                 |         |
|                       |                                 |         |
|                       |                                 |         |
|                       |                                 |         |
|                       |                                 |         |
|                       | Name of the Connection Ser      | ver     |
|                       |                                 |         |
|                       | corp.euc-livefire.com           | ×       |
|                       | corp.euc-livefire.com           | ×       |
|                       | corp.euc-livefire.com<br>Cancel | Connect |

#### 4. In the VMware Horizon Client

- Name of the Connection Server window
  - enter corp.euc-livefire.com
  - select Connect

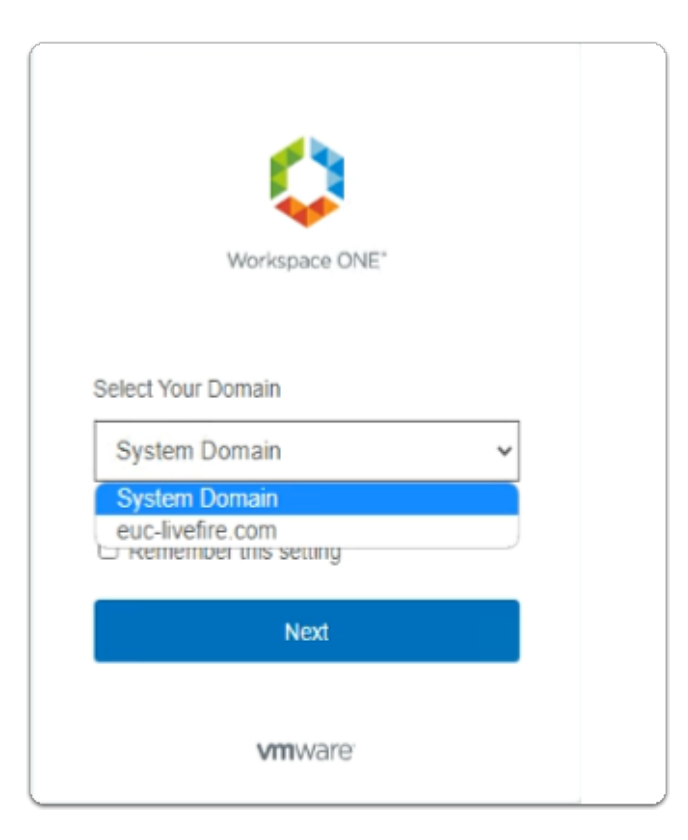

- 5. In the **Workspace ONE Access** login window
  - below the Select Your Domain
    - from the **dropdown** 
      - select euc-livefire.com
    - select Next

|          | Workspace ONE*            |   |
|----------|---------------------------|---|
| usemame  |                           |   |
| craig    |                           |   |
| password |                           |   |
| VMware1! |                           | Ì |
|          | euc-livefire.com          |   |
|          | Sign In                   |   |
|          | Forgot password?          |   |
| Cha      | nge to a different domain |   |
|          | <b>vm</b> ware:           |   |

- 6. In the **Workspace ONE** login window
  - below username
    - enter craig
  - below password
    - enter VMware1!
  - select Sign in

| Open VMwa    | re Horizon Client?                                                    |         |
|--------------|-----------------------------------------------------------------------|---------|
| https://corp | euc-livefire.com wants to open this application.                      |         |
| Always       | allow corp.euc-livefire.com to open links of this type in the associa | ted app |
|              |                                                                       |         |
|              | Open VMware Horizon Client                                            | Cancel  |
|              |                                                                       |         |

- 7. In the **Open VMware Horizon Client?** window
  - select Open VMware Horizon Client

| VMware < | Horizon Client                                                                                                    |                                                      |                         |
|----------|----------------------------------------------------------------------------------------------------|------------------------------------------------------|-------------------------|
| ć        | https://corp.euc-liv                                                                                                    | vefire.com                                           |                         |
|          | Developers                                                                                                    | Enterprise_Deskto                                    | Calcula                 |
| l        | <u>☆</u>                                                                                                    | û ···                                                | ☆                       |
| 📮 VMware | Horizon Client                                                                                                    |                                                      |                         |
| مہ       | Drive Sharing                                                                                                    |                                                      |                         |
| مہ       | Do you want to sha<br>when using remote                                                                                                    | re your removable storag<br>desktops and application | e and local files<br>s? |
|          | Permit access to yo                                                                                                    | ur removable storage and                             | l local files           |
|          | For more choices, g                                                                                                    | o to Settings > Drive Sha                            | ring                    |
|          | Do not show the show the sh | his dialog again                                     |                         |
|          |                                                                                                    |                                                      |                         |

- 8. In the VMware Horizon Client login window
  - select the Enterprise Desktop entitlement
  - when prompted for Drive Sharing
    - select Allow

| Settings                                                                                                    |
|----------------------------------------------------------------------------------------------------|
| File Explorer                                                                                                    |
| Search                                                                                                    |
| Run                                                                                                    |
| Shut down or sign out >                                                                                                    |
| Desktop                                                                                                    |
| terret and the second second s |

- 9. On your Horizon Desktop session
  - from the **taskbar** 
    - select and right-click the **START** button
    - from the **inventory** 
      - select Run

| 😑 Run | ×                                                                                                    |
|-------|----------------------------------------------------------------------------------------------------|
|       | Type the name of a program, folder, document, or Internet<br>resource, and Windows will open it for you. |
| Open: | cmd.exe ~                                                                                                |
|       | OK Cancel Browse                                                                                         |

- 10. In the **Run** window
  - next to **Open**:
    - enter cmd.exe
    - select OK

| Therefore Desktop                                        |                                    |             |   | _       |         | × |
|----------------------------------------------------------|------------------------------------|-------------|---|---------|---------|---|
|                                                          | 딸 Ctrl+Alt+Del                     | USB Devices | > | (c) Ful | lscreen |   |
| Select C:\Windows\System32\cmd                           | Lexe                               |             |   | _       | 0 (     | X |
| Microsoft Windows [Version<br>(c) Microsoft Corporation. | 10.0.22621.1105<br>All rights rese | ]<br>rved.  |   |         |         | I |
| C:\Windows\System32≻hostna<br>BLR-Inst-2                 | me                                 |             |   |         |         |   |
| C:\Windows\System32>_                                    |                                    |             |   |         |         |   |
|                                                          | -                                  |             |   |         |         |   |
|                                                          |                                    |             |   |         |         |   |
|                                                          |                                    |             |   |         |         |   |

- 11. In the **CMD.exe** window
  - In the **prompt area**:
    - enter hostname
      - with your **keyboard** 
        - select ENTER
  - Notice that you have a **Horizon virtual desktop** with the **BLR** naming convention representing **Bangalore**
  - when done, **close** the CMD.exe window

| ster-HOR 🗙 🛛 🥥       | Favorites   Intelligent Hub | ×                                            | (8) Workspa                                                                  | ce ONE Access                          | ×      | + |   |
|----------------------|-----------------------------|----------------------------------------------|------------------------------------------------------------------------------|----------------------------------------|--------|---|---|
| 0.40 - Remote Deskto | p Connection                |                                              |                                                                              |                                        |        |   |   |
| . ≱ <u>.</u>         | → Enterprise_Des 🗉          | Ctrl+Alt+Del                                 | B USB Devices                                                                | > 🕂 Exit Fullscreen                    |        | - | × |
|                      | (                           | Hel<br>Abo<br>Ret<br>I Co<br>CF Log<br>X Dis | p<br>out VMware Hori<br>urn to Desktop a<br>tings<br>goff Desktop<br>connect | zon Client<br>nd Application Selection | Screen |   |   |
|                      |                             |                                              |                                                                              |                                        |        |   |   |
| Disconnect a         | nd log off desktop?         |                                              |                                                                              |                                        |        |   |   |
| This desktop will b  | e disconnected and logged o | off. Any unsav                               | ed work will be lo                                                           | ost.                                   |        |   |   |
|                      | ОК                          | Car                                          | ncel                                                                         |                                        |        |   |   |

- 12. In the Horizon Client windows
  - next to Exit Fullscreen
    - select the more icons
  - from the **dropdown** 
    - select Logoff Desktop
  - In the Disconnect and Log off desktop? window
    - select OK

## Step 2: Testing Site 2 based network traffic

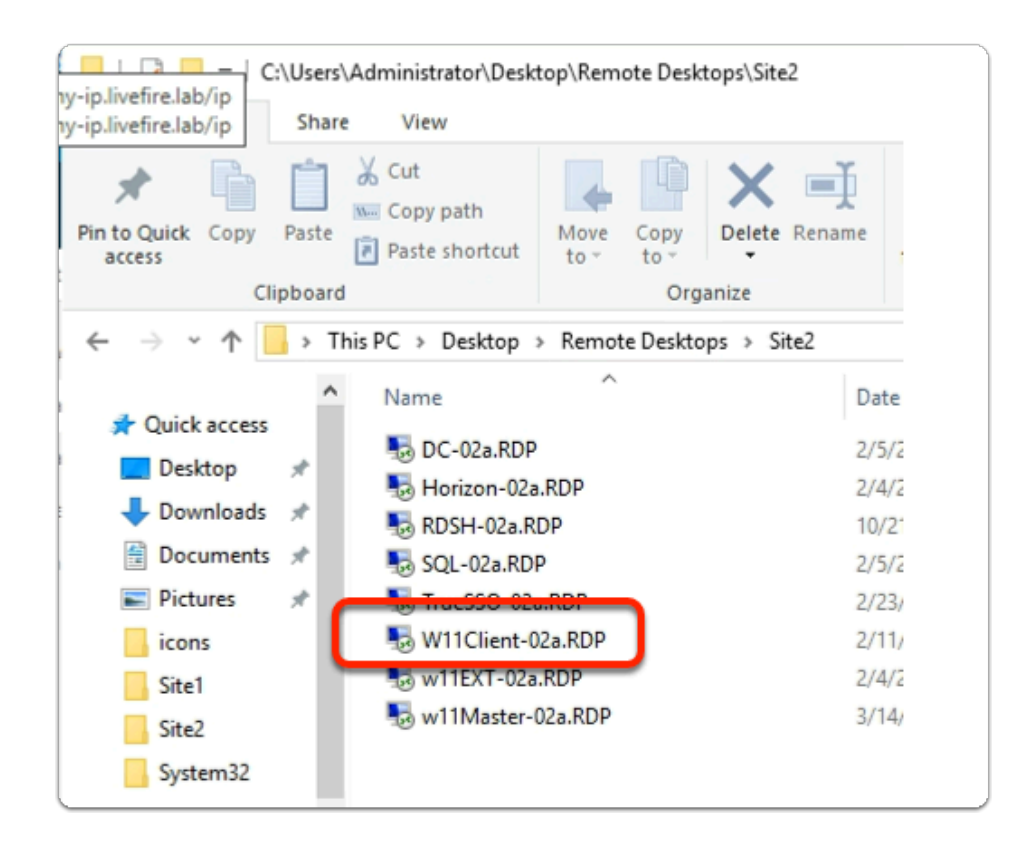

- 1. On your **ControlCenter** server
  - from the **Desktop** 
    - Open the Remote Desktops \ Site 2 folder
    - Launch the W11Client-02a.rdp shortcut

| Windows Security                                                                                                    | ;                                                                                    | × |
|----------------------------------------------------------------------------------------------------|--------------------------------------------------------------------------------------|---|
| Your credentials did no                                                                                                    | t work                                                                               |   |
| Your system administrator does r<br>credentials to log on to the remo<br>because its identity is not fully ve<br>credentials. | not allow the use of saved<br>ote computer 172.16.40.40<br>erified. Please enter new |   |
| w11client-02a\jackie                                                                                                    |                                                                                      |   |
| •••••                                                                                                    | ୕                                                                                    |   |
| The logon attempt failed                                                                                                    |                                                                                      |   |
| More choices                                                                                                    |                                                                                      |   |
| ОК                                                                                                    | Cancel                                                                               |   |
|                                                                                                    |                                                                                      |   |

- 2. In the **Windows Security** page
  - ensure **Jackie** is the username
  - in the **password** area
    - enter VMware1!
  - select OK

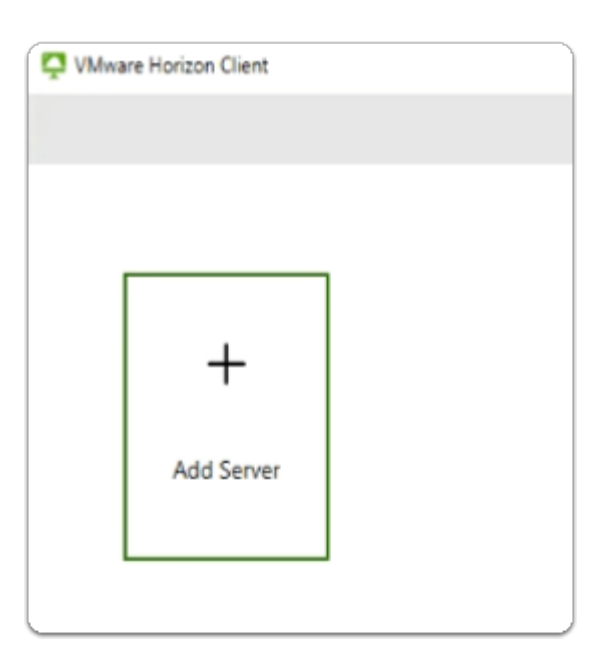

- 3. On the **W11Client-02a** desktop
  - Launch the VMware Horizon Client shortcut
    - select + Add Server

| Name of the Connection Ser                           | ver      |
|------------------------------------------------------|----------|
| Name of the Connection Service Corp.euc-livefire.com | ver X    |
| Name of the Connection Service Corp.euc-livefire.com | ver<br>X |
| Name of the Connection Service Corp.euc-livefire.com | ver<br>× |

#### 4. In the VMware Horizon Client

- Name of the Connection Server window
  - enter corp.euc-livefire.com
  - select Connect

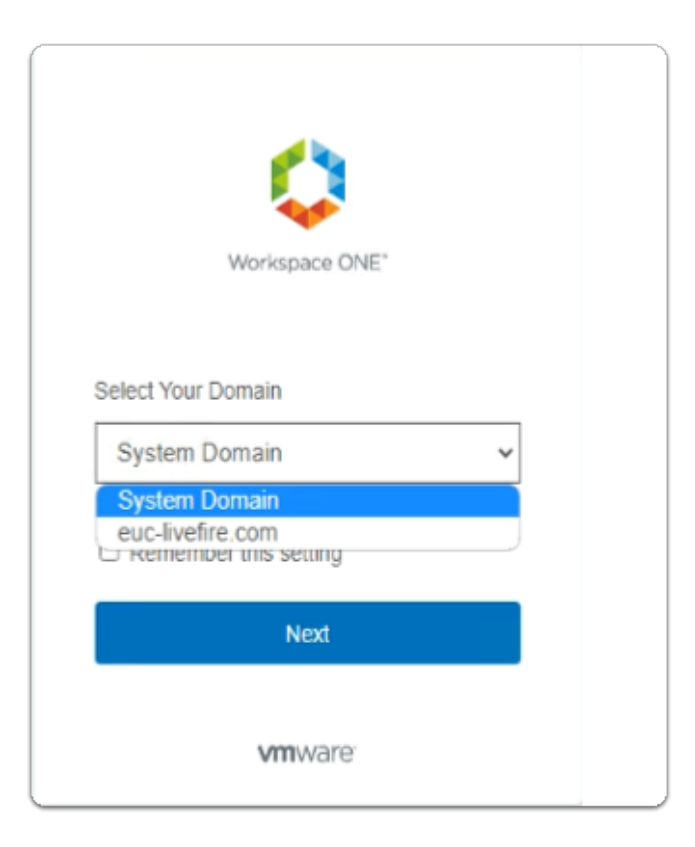

5. In the **Workspace ONE Access** login window

- below the Select Your Domain
  - from the **dropdown** 
    - select euc-livefire.com
  - select Next

|                    | Workspace ONE*              |   |
|--------------------|-----------------------------|---|
| username<br>jackie |                             |   |
| password           |                             | 0 |
|                    | euc-livefire.com            |   |
|                    | Sign In                     |   |
|                    | Forgot password?            |   |
| Cha                | nge to a different domain   |   |
|                    | <b>vm</b> ware <sup>.</sup> |   |

- 6. In the **Workspace ONE** login window
  - below username
    - enter jackie
  - below password
    - enter VMware1!
  - select Sign in

| Open VMware Horizon Client?            |                                                 |
|----------------------------------------|-------------------------------------------------|
| https://corp.euc-livefire.com wants to | open this application.                          |
| Always allow corp.euc-livefire.com t   | o open links of this type in the associated app |
|                                        |                                                 |
|                                        | Open VMware Horizon Client Cancel               |

- 7. In the Open VMware Horizon Client? window
  - select Open VMware Horizon Client

| <        |                                                            |                                                         |                      |
|----------|------------------------------------------------------------|---------------------------------------------------------|----------------------|
| Ċ        | https://corp.euc-liv                                       | vefire.com                                              |                      |
|          | Developers                                                 | Enterprise_Deskto                                       | Calcula              |
| l        | <u>۵</u>                                                   | <u>۵</u>                                                | 습                    |
| 📮 VMware | Horizon Client                                             |                                                         |                      |
| ~        | Do you want to sha                                         | are your removable storag                               | e and local files    |
|          | when using remote<br>Permit access to yo<br>C:\Users\Craig | e desktops and application<br>our removable storage and | is?<br>I local files |
|          | For more choices, g                                        | go to Settings > Drive Sha                              | ring                 |
|          | ✓ Do not show t                                            | his dialog again                                        |                      |
|          |                                                            |                                                         |                      |

- 8. In the VMware Horizon Client login window
  - select the Enterprise Desktop entitlement
  - when prompted for Drive Sharing
    - select Allow

| strungs                                                                                                    |
|----------------------------------------------------------------------------------------------------|
| File Explorer                                                                                                    |
| Search                                                                                                    |
| Run                                                                                                    |
| Shut down or sign out >                                                                                                    |
| Desktop                                                                                                    |
| terret and the second second s |

- 9. On your Horizon Desktop session
  - from the **taskbar** 
    - select and right-click the **START** button
    - from the **inventory** 
      - select Run

| 😑 Run | ×                                                                                                    |
|-------|----------------------------------------------------------------------------------------------------|
|       | Type the name of a program, folder, document, or Internet<br>resource, and Windows will open it for you. |
| Open: | cmd.exe ~                                                                                                |
|       | OK Cancel Browse                                                                                         |

- 10. In the **Run** window
  - next to **Open:** 
    - enter cmd.exe
    - select OK

| N11Clie              | ent-02a - 172.16.40.40 - Remote Desktop Connection                                             |
|----------------------|------------------------------------------------------------------------------------------------|
| 8                    | III ♣ →← Enterprise Desk III Ctrl+A                                                            |
| Recycle Bin          |                                                                                                |
| 2                    | C:\Windows\system32\cmd.exe                                                                    |
| Microsoft            | Microsoft Windows [Version 10.0.22621.1413]<br>(c) Microsoft Corporation. All rights reserved. |
| Edge                 | C:\Users\jackie>hostname<br>SEA-Inst-3                                                         |
| <b></b>              | C:\Users\jackie>                                                                               |
| VMware<br>Horizon Pe |                                                                                                |
|                      |                                                                                                |

- 11. In the **CMD.exe** window
  - In the **prompt area**:
    - enter hostname
      - with your **keyboard** 
        - select ENTER
  - Notice that you have a Horizon virtual desktop with the BLR naming convention representing Bangalore
  - when done, **close** the CMD.exe window

| 11 m      | **       | Enterprise_Des. | 🗒 Ctrl | 1+Alt+Del 🛱 USB Devices > 🕂 Exit Fullscreen        | × |
|-----------|----------|-----------------|--------|----------------------------------------------------|---|
|           |          |                 |        | Help<br>About VMware Horizon Client                |   |
|           |          |                 |        | Return to Desktop and Application Selection Screen |   |
|           |          |                 |        | Settings                                           |   |
|           |          |                 | C      | 07 Logoff Desktop                                  |   |
|           |          |                 |        | X Disconnect                                       |   |
| Disconneo | ct and l | og off des      | ktop?  |                                                    |   |
|           |          |                 |        |                                                    |   |

- 12. In the Horizon Client windows
  - next to Exit Fullscreen
    - select the more icons
  - from the **dropdown** 
    - select Logoff Desktop
  - In the Disconnect and Log off desktop? window
    - select OK

## Step 3. Testing Multi-session Horizon Integration with Workspace ONE Access using CPA Global Entitlements

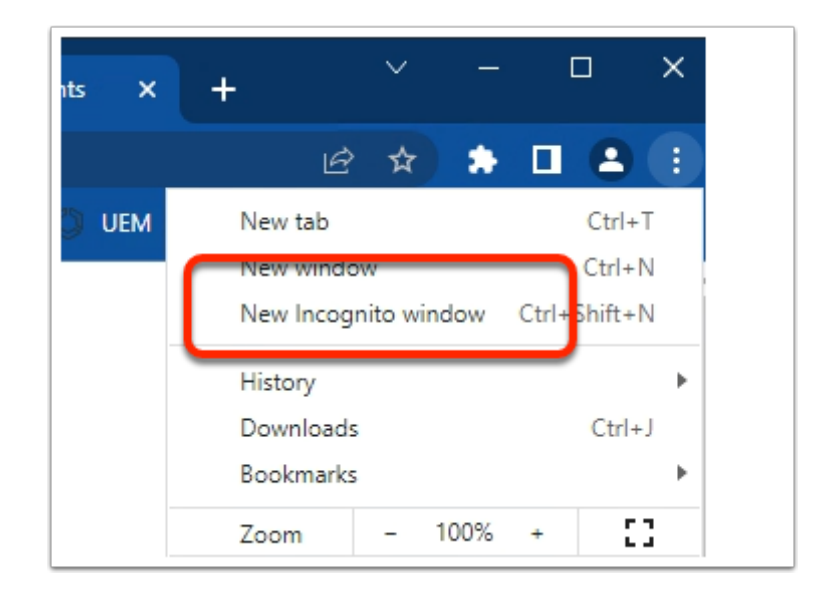

- 1. On your Control Center server
  - On your Chrome browser
    - Open up an **Incognito** session
    - In the address bar enter your Workspace ONE Access tenant url

| Workspace ONE*              |  |
|-----------------------------|--|
|                             |  |
| Select Your Domain          |  |
| System Domain 🗸             |  |
| System Domain               |  |
| euc-livefire.com            |  |
| Next                        |  |
| <b>vm</b> ware <sup>.</sup> |  |

- 2. In the **Workspace ONE Access** login window
  - below the Select Your Domain

- from the **dropdown** 
  - select euc-livefire.com
- select Next

|                      | Workspace ONE*             |   |
|----------------------|----------------------------|---|
| username<br>craig    |                            |   |
| password<br>VMware1! |                            | Ø |
|                      | euc-livefire.com           |   |
|                      | Sign In                    |   |
|                      | Forgot password?           |   |
| Cha                  | inge to a different domain |   |
|                      | <b>vm</b> ware             |   |

- 3. In the **Workspace ONE** login window
  - below username
    - enter craig
  - below password
    - enter VMware1!
  - select Sign in

| • | Favo  | rites   | VMwa    | re Intelli | igent H | u X -     | +    |           |           |         |       |         |           |             |   |
|---|-------|---------|---------|------------|---------|-----------|------|-----------|-----------|---------|-------|---------|-----------|-------------|---|
| ÷ | ⇒     | С       | û       |            | aw-live | efirehznr | npod | 21b.vidmp | review.   | com/cat | alog- | portal/ | ui#/a     | pp-favorite |   |
| 0 | my-ip | livefin | e.lab/i | p 🔤        | Horizo  | m®Site 1  | ٠    | App Volum | es Site 1 | Σm U    | AG-HZ | N-01a   | <b>vm</b> | UAG-HZN-01b | 0 |
|   |       |         |         |            |         | EUCLF     |      | Favorite  | 5         | Apps    |       | People  | e         | For You     |   |
|   |       |         |         |            |         |           |      |           |           |         |       |         |           |             |   |
|   |       |         |         | Ар         | ps      |           |      |           |           |         |       |         |           |             |   |
|   |       |         |         |            |         |           |      |           |           |         |       |         |           |             |   |
|   |       |         |         |            |         |           |      |           |           |         |       |         |           |             |   |
|   |       |         |         |            |         |           |      |           |           |         |       |         |           |             |   |
|   |       |         |         |            |         |           |      |           |           |         |       |         |           |             |   |

### 4. In the web Intelligent Hub

Select Apps

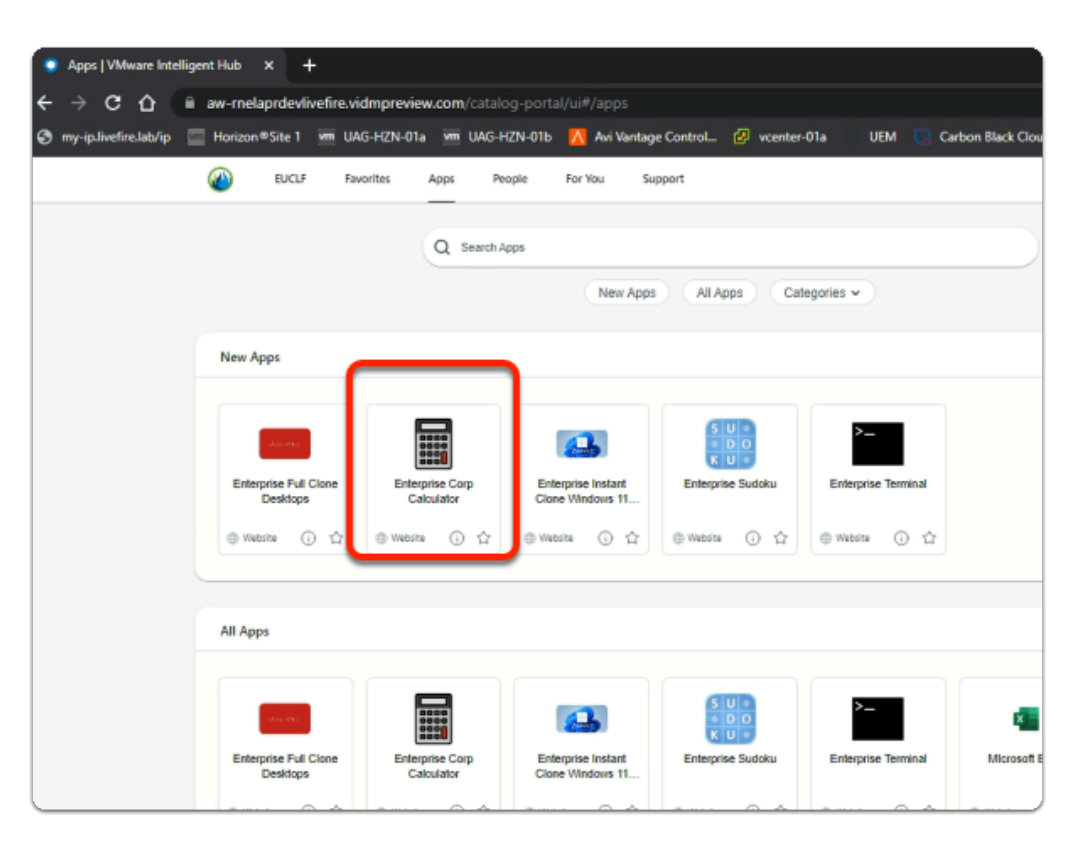

### 5. In the web Intelligent Hub

- Under New Apps
  - select Enterprise Corp Calculator

| Undo | Basi | · ~ = | -   | • ×            |
|------|------|-------|-----|----------------|
|      |      |       |     |                |
|      |      |       |     |                |
| 1    |      |       |     |                |
| 1    |      |       |     |                |
| Ø    | (    | )     | mod | п              |
| 7    | 8    | 9     | ÷   | ✓              |
| 4    | 5    | 6     | ×   | x <sup>2</sup> |
| 1    | 2    | 3     | -   | _              |
| 0    | •    | %     | +   |                |

- 6. On your ControlCenter session
  - Note your Calculator has launched
  - Feel free to try launch Sudoku & Terminal